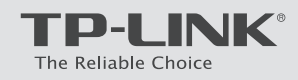

Беспроводной маршрутизатор серии N со встроенным модемом ADSL2+ и портом USB, скорость до 300 Мбит/с

TD-W8968

# Подключите устройство

Если у вас нет телефонного аппарата, пропустите шаг 1-2 и подключите модем-маршрутизатор непосредственно в телефонную розетку, перейдите к шагам 3 и 4 для завершения подключения.

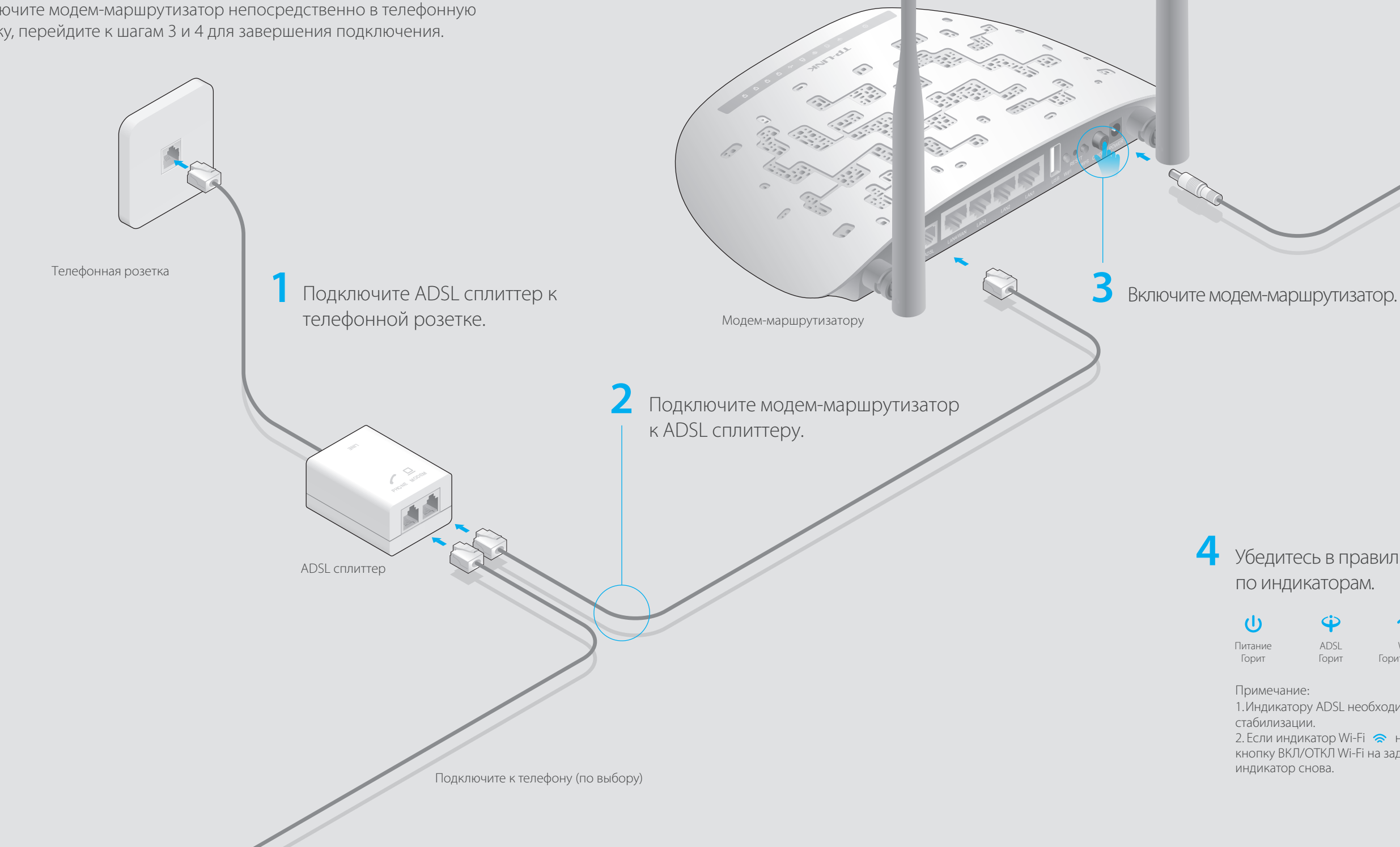

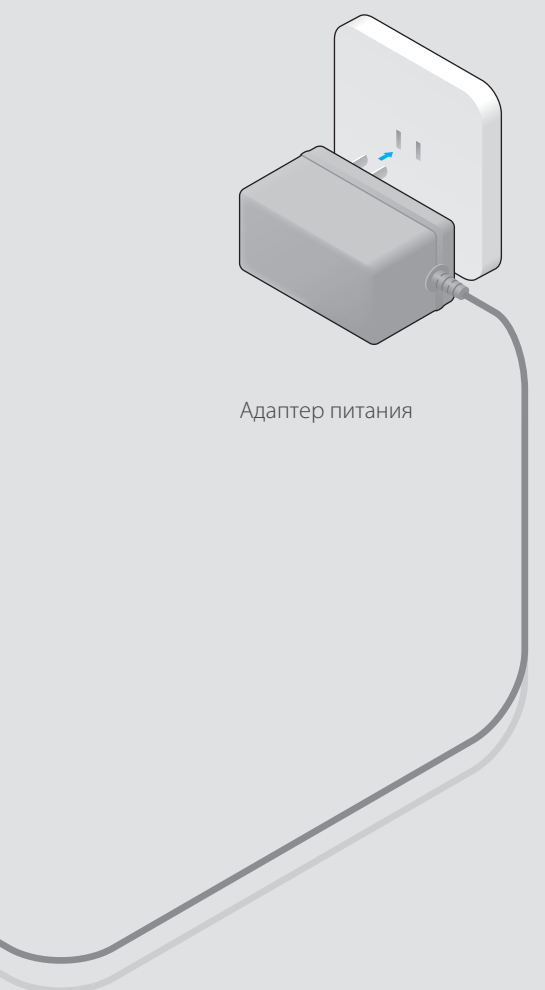

4 Убедитесь в правильности подключения по индикаторам.

ADSL

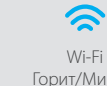

Wi-Fi Горит/Мигает

1.Индикатору ADSL необходимо 1~2 минуты для стабилизации.

2. Если индикатор Wi-Fi 😞 не горит, зажмите на 2 секунды кнопку ВКЛ/ОТКЛ Wi-Fi на задней панели, затем проверьте индикатор снова.

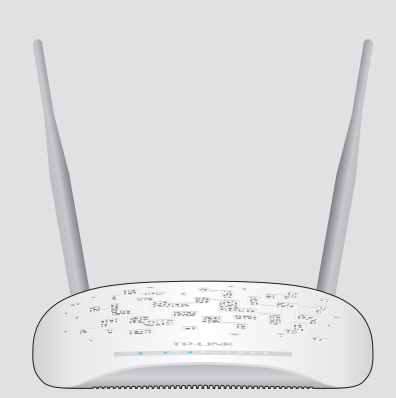

# Настройте устройство

1.Подключите компьютер к модем-маршрутизатору (по проводному или беспроводному соединению).

### Проводное соединение

Подключите компьютер к маршрутизатору, после чего загорятся индикаторы 🖵 LAN.

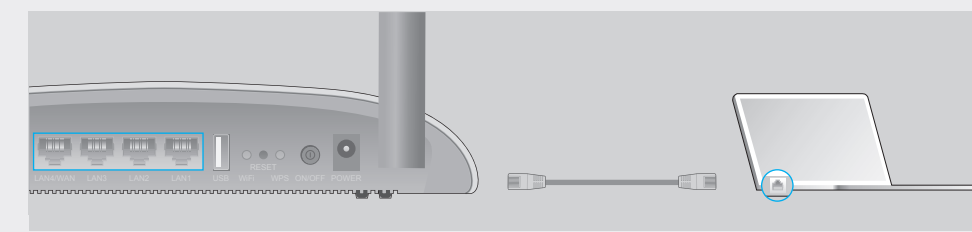

### Беспроводное соединение

Используйте имя сети (SSID) и пароль по умолчанию, которые указаны на нижней панели маршрутизатора.

| TP-LINK° |                                            |              |
|----------|--------------------------------------------|--------------|
|          |                                            |              |
|          |                                            |              |
|          | SSID                                       | TP-LINK_XXXX |
|          | Пароль<br>Беспроводной<br>остий <b>т</b> и |              |

## 2. Настройте модем-маршрутизатор через веб-браузер.

Пожалуйста, свяжитесь с вашим поставщиком Интернет-услуг и уточните следующую информацию перед настройкой.

Тип подключения:\_\_ \_\_\_\_\_VPI:\_\_\_\_\_VCI:\_\_\_

Тип инкапсуляции:

Если ваш поставщик Интернет-услуг использует РРРоЕ/РРРоА в качестве типа подключения, в таком случае уточните также имя пользователя и пароль для подключения.

А Введите в адресной строке вашего браузера http://tplinkmodem.net или http://192.168.1.1. Используйте admin в качестве имени пользователя и пароля, затем нажмите Вход.

Примечание: Если окно входа не появляется, смотрите Вопрос 1 раздела Часто задаваемые вопросы.

| <br>http://tplinkmodem.net | $ ho \cdot  ightarrow$ |
|----------------------------|------------------------|
| admin                      |                        |
| admin                      |                        |
| Вход                       |                        |

В Нажмите Далее для запуска Быстрой настройки, и выберите Рабочий режим. Для примера выбран режим ADSL модем-маршрутизатора. Затем нажмите Далее.

| Выберите, в каком режиме | будет работать маршрутизатор.                                                                                       |                                               |
|--------------------------|----------------------------------------------------------------------------------------------------|-----------------------------------------------|
| Выберите режим работы:   | <ul> <li>Режим маршрутизатора со встроенным<br/>ADSL-модемом</li> <li>Режим беспроводного маршрутизатора</li> </ul> | Включить 3G в качестве резервного подключения |
|                          | О Режим ЗG-маршрутизатора                                                                                           |                                               |
|                          | Включить IPv6 в этом рабочем режиме.                                                                                |                                               |

С Выберите вашу Страну и Поставщика Интернет-услуг из выпадающего списка. Выполните настройку **WAN** и введите параметры, предоставленные вам вашим поставщиком Интернет-услуг. Нажмите Далее. Для примера выбран РРРоЕ.

Примечание: Все настройки Интернет, показанные на рисунке ниже, приведены исключительно для примера.

| Страна:                      | Russia 🔻                            |
|------------------------------|-------------------------------------|
| Поставщик<br>Интернет-услуг: | Other 🔻                             |
| VPI/VCI:                     | 8 / 35 ([0~255] / [32~65535])       |
| Метод инкапсуляции:          | LLC/SNAP-BRIDGING 🔻 (необязательно) |
| Гип подключения WAN:         | PPPoE (PPP over Ethernet)           |
| РРР имя пользователя:        | XXXXXXXXXX                          |
| РРР пароль:                  | ********                            |
| Имя РРРоЕ-сервиса:           | (необязательно)                     |
| Размер MTU (байт):           | 1480 (необязательно)                |

• Проверьте или измените при необходимости настройки Беспроводной сети, нажмите Далее для продолжения.

Примечание: Вы можете изменить Имя и пароль беспроводной сети. Если вы сделали это, вам потребуется переподключиться к новой сети с новым паролем

| Зключить беспроводное вещание: | $\checkmark$                                |                         |  |  |  |
|--------------------------------|---------------------------------------------|-------------------------|--|--|--|
| Имя беспроводной сети:         | TP-LINK_XXXX                                | (Также называется SSID) |  |  |  |
| Сетевая аутентификация:        | WPA2-Personal (очень надёжно/рекомендуется) |                         |  |  |  |
| Пароль беспроводной сети:      | ******* (Также называется Об                | бщий ключ WPA)          |  |  |  |
|                                | Назад Пропустить 6                          | еспроводно Далее        |  |  |  |

Е Проверьте все параметры и нажмите Подтвердить для завершения настройки.

# Функции USB

Порт USB может использоваться для обмена медиа-файлами, совместного доступа к сетевому хранилищу данных и принтеру по локальной сети. Можно настроить FTP-сервер для удалённого доступа к файлам через Интернет.

| <br>Сов | месті  | ный д | цосту | и <mark>н ч</mark> е | ерез п                     | орт | USB   | Ľ |
|---------|--------|-------|-------|----------------------|----------------------------|-----|-------|---|
| Lan4WA  | N LAN3 | LAN2  | LAN1  |                      | O O O<br>RESET<br>Wifi WPS |     | POWER |   |
| ······  | ······ | ····· | ····· | mm                   | ·····                      | www | www.  |   |

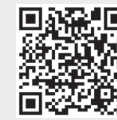

Более подробно о функциях USB можно узнать на нашем сайте http://tp-linkru.com/app/usb/ или отсканировав QR-код.

# Вопрос 3. Как восстановить заводские настройки маршрутизатора?

1. Не отключая питания маршрутизатора, зажмите кнопку **RESET** на задней панели на 8 секунд и дождитесь, чтобы все индикаторы мигнули одновременно.

# Вопрос 4. Что делать, если я забыл пароль?

• Пароль для веб управления: Восстановите заводские настройки модем-маршрутизатора, после чего вы сможете использовать имя пользователя (admin) и пароль (admin) по умолчанию.

## Вопрос 5. Что делать, если индикатор ADSL 🍄 не горит?

5.Свяжитесь с вашим поставщиком Интернет-услуг и убедитесь, что ADSL линия в порялке 6. Если ни один из советов не помог, свяжитесь с нашей службой Технической поддержки.

# Часто задаваемые вопросы

## Вопрос 1. Что делать, если окно входа в устройство не появляется?

1. Убедитесь, что компьютер правильно подключен к модем-маршрутизатору. 2. Укажите в настройках параметров IP на вашем компьютере "Получить IP-адрес автоматически".

3. Проверьте, правильно ли вы ввели в адресной строке http://tplinkmodem.net или http://192.168.1.1 и нажали Enter.

Попробуйте использовать другой веб-браузер и повторите попытку.

Терезагрузите модем-маршрутизатор и повторите попытку.

Отключите сетевой адаптер, а затем снова включите его.

## опрос 2. Что делать, если у меня пропал доступ к Интернет?

Убедитесь, что телефонные и Ethernet кабели правильно подключены.

Топробуйте зайти на страницу управления модем-маршрутизатора

http://tplinkmodem.net или http://192.168.1.1. Если вы можете зайти, смотрите другие шаги. Если нет, укажите в настройках параметров IP на вашем компьютере "Получить IP-адрес автоматически".

вяжитесь с вашим поставщиком Интернет-услуг и проверьте правильность введенных /PI/VCI, типа подключения, имени пользователя и пароля для доступа к Интернет. Если то-либо неверно, введите их заново и повторите попытку.

Сбросьте модем-маршрутизатор до настроек по умолчанию и настройте заново, следуя инструкциям в данном руководстве.

Если проблема не решена, свяжитесь с нашей службой Технической поддержки.

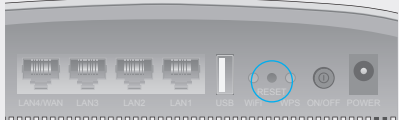

Нажмите и держите 8 секунд кнопку RESET

2. Войдите в веб-утилиту настройки модем-маршрутизатора, выберите в меню Эксплуатация >Перезагрузка системы, выберите с Заводскими настройками и нажмите Перезагрузить, дождитесь завершения процесса.

### • Пароль беспроводной сети:

1.Пароль по умолчанию указан на нижней панели модем-маршрутизатора на фирменной наклейке

2. Если вы изменили пароль, войдите в веб-утилиту настройки, выберите в меню

Настройка интерфейса > Беспроводная сеть, чтобы узнать или сбросить пароль.

1. Проверьте корректность подключения всех кабелей, в том числе телефонных кабелей и кабеля питания.

2. Поменяйте настройки DSL вручную. Войдите в веб-утилиту настройки. Перейдите в меню Расширенные настройки > ADSL, измените Режим ADSL на G.DMT и нажмите Сохранить. Если не помогло, измените Режим ADSL на ADSL2 и нажмите Сохранить.

3. Восстановите заводские настройки модем-маршрутизатора.

4. Исключите ADSL сплиттер из схемы подключения. Подключите модем-маршрутизатора непосредственно в телефонную розетку и настройте заново, следуя инструкциям в данном руководстве.